# Plateforme MCOD - My Club ON DEMAND Guide Pratique d'Utilisation

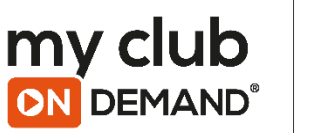

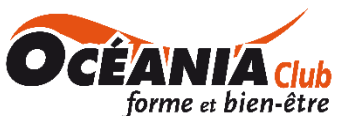

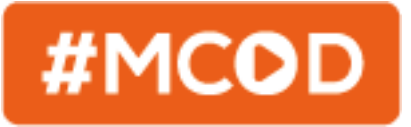

Chers Adhérents Océania Club,

Notre toute nouvelle plateforme MCOD - My Club ON DEMAND n'attend plus que vous !

Live de tous les cours donnés par vos coachs au sein de club, replay de tous vos cours préférés, accès illimité aux cours de tous les clubs Océania (Bayonne, St Paul Lès Dax et St Pierre du Mont)... C'est ce qui vous attend avec MCOD - My Club ON DEMAND !

Vous trouverez dans ce guide pratique toutes les informations concernant votre connexion et l'utilisation de #MCOD.

Toute l'équipe vous souhaite une bonne utilisation !

Océania Club, quand vous voulez, où vous voulez avec #MCOD !

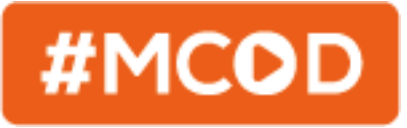

Avec **MCOD - My Club ON DEMAND** vous aurez accès à plus de 110 cours en LIVE par semaine et encore plus de replay !

Les activités proposées ?

Bien-Être Stretching / Pilates / Yoga / BodyBalance

#### **Renforcement Musculaire**

Abdos Flash / Abdos Fessiers Cuisses / Gym Entretien / CxWorx – Core Training / BodyPump

#### Danse

Sh'Bam – FreeDance / Zumba / BodyJam

#### **Cardio-Training**

BodyStep / BodyCombat / BodyAttack / RPM

Océania Club, quand vous voulez, où vous voulez avec #MCOD !

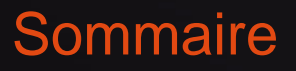

- 1) Création de votre Compte
- 2) Navigation dans MCOD My Club ON DEMAND
- 3) Contact

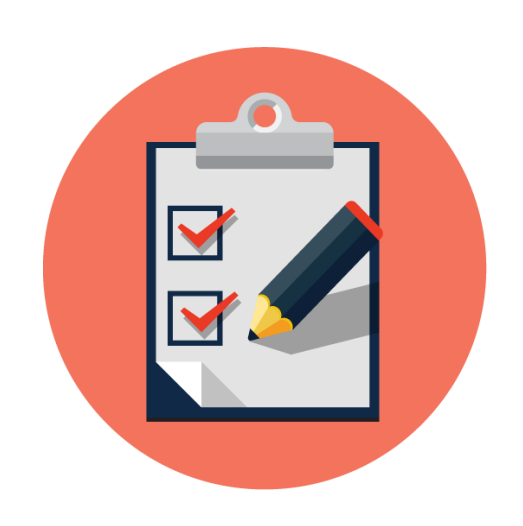

## 1/ CRÉATION DE VOTRE COMPTE

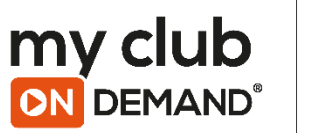

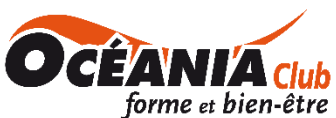

### Création de votre compte #MCOD

La création de votre compte se fera très rapidement.

Vous allez recevoir un mail comportant un lien vous permettant d'accéder à la création de votre compte #MCOD.

Toutes vos informations adhérents seront déjà renseignées, vous n'aurez plus qu'à remplir les champs "mot de passe" afin de créer le votre.

- 1. Cliquez sur le lien du mail
- 2. Renseigner votre mot de passe
- 3. Confirmer votre mot de passe en le tapant de nouveau
- 4. Cliquez sur Inscription
- Un message sur la page s'affichera pour vous confirmer que votre inscription à bien été prise en compte.

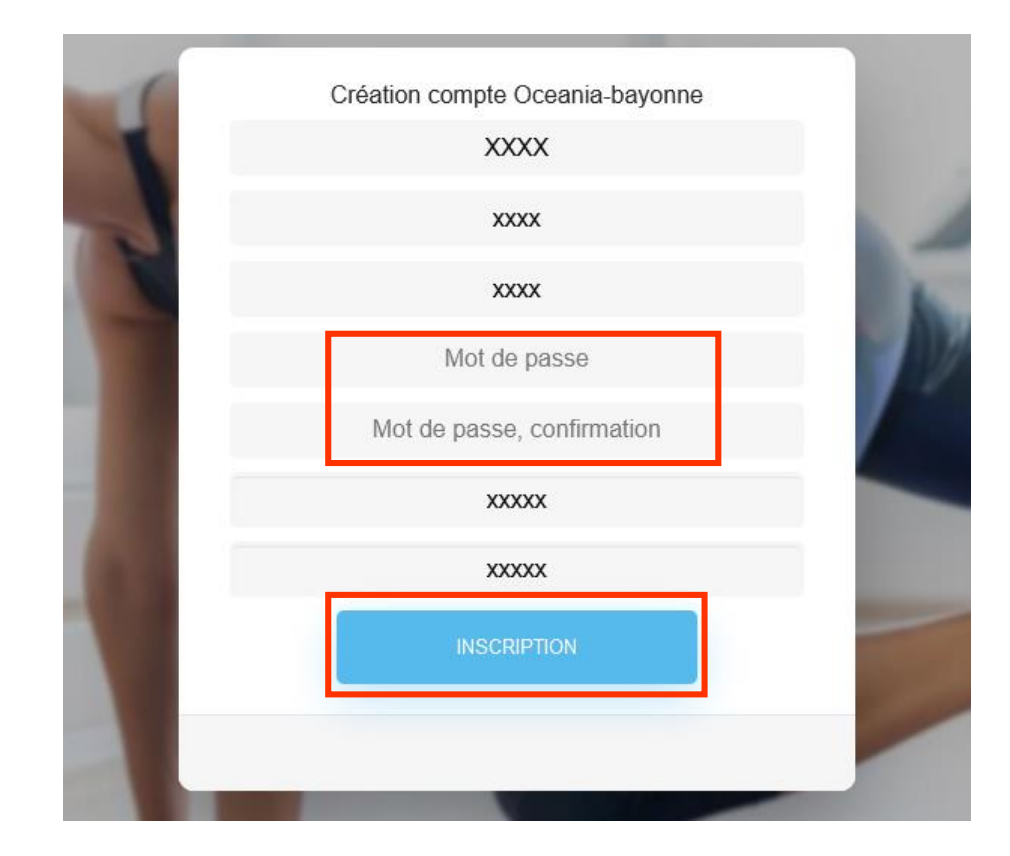

## 2/ NAVIGATION DANS #MCOD

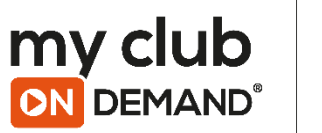

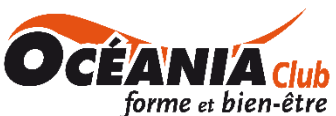

## Étape 1 : Connexion

#### Étape 1 : Connexion

Connectez-vous et rentrez dans le monde MCOD - My Club On Demand ! Pour cela rentrez votre identifiant (adresse e-mail) & votre mot de passe choisi précédemment.

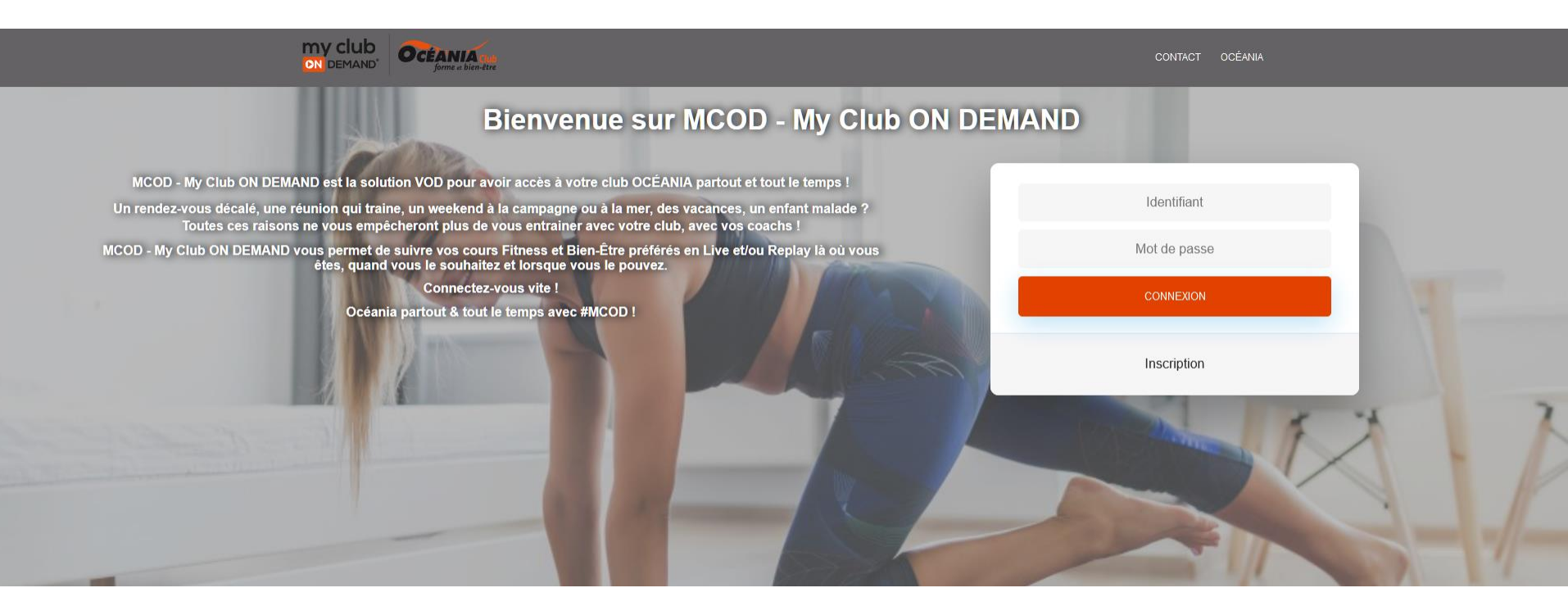

#### Étape 2 : Choisissez votre club

Grâce à #MCOD vous pourrez profiter des cours des 3 clubs Océania.

La 1<sup>ère</sup> étape consiste donc à rentrer dans le club de votre choix soit pour faire un cours en Live soit un replay, pour cela cliquez sur un club.

Pour vous aider dans les choix des Lives, n'hésitez pas à consulter les plannings des 3 clubs depuis l'onglet Plannings qui se trouve dans le menu.

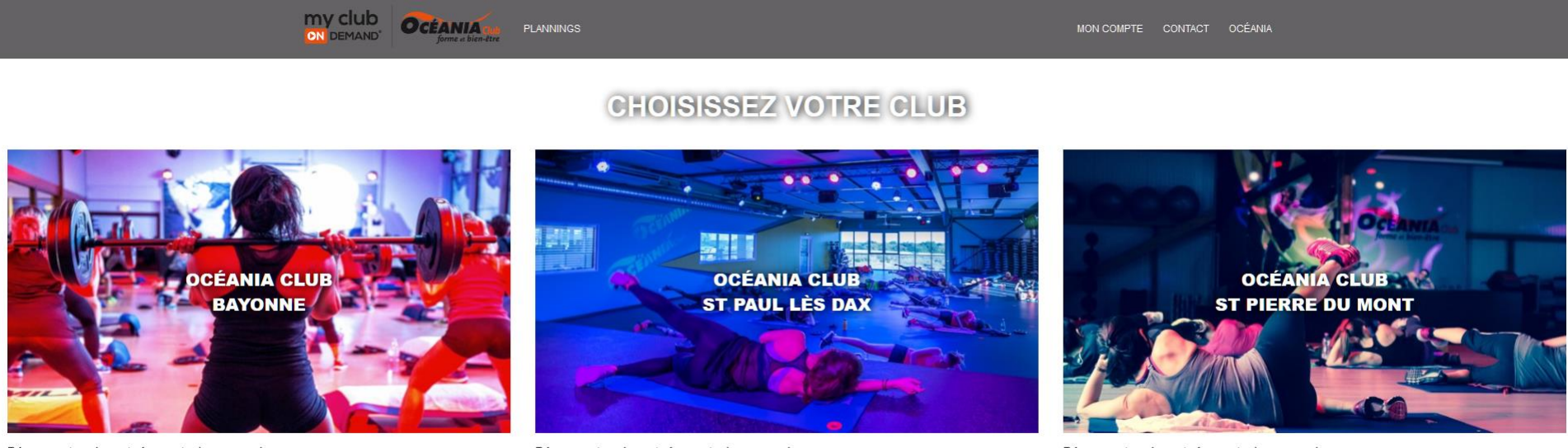

Découvrez tous les entraînements de vos coachs

Découvrez tous les entraînements de vos coachs

Découvrez tous les entraînements de vos coachs

Étape 3 – Vous entrez sur la plateforme vidéo de votre club

Une fois le club choisit vous entrez sur sa plateforme vidéo. Son fonctionnement est très simple. Nous vous l'expliquons.

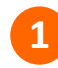

Le menu de la plateforme

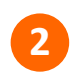

3

- Informations et vidéo du live en cours
- Toutes vos activités préférées pour regarder leurs replay

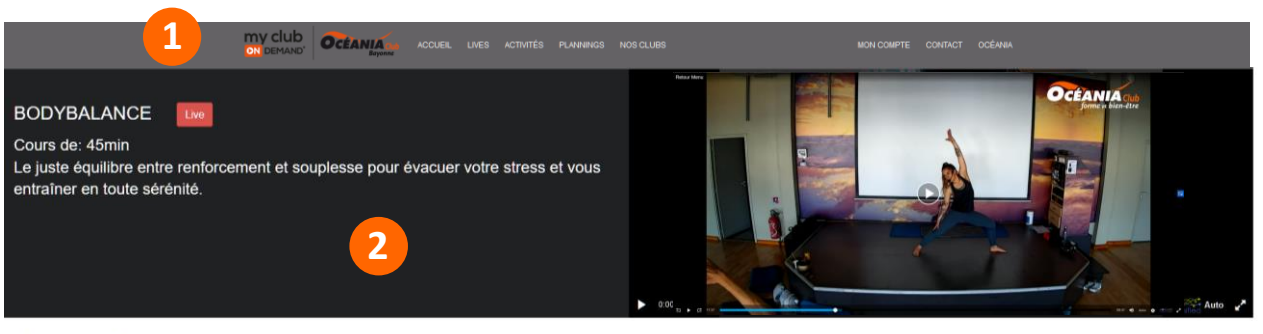

#### ROGRAMMES : Retrouvez tous les replays de vos cours préférés

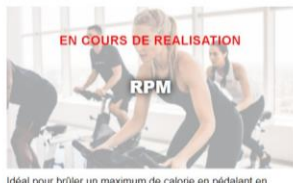

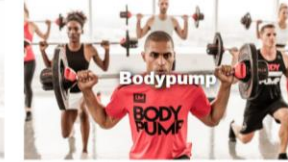

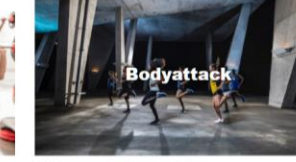

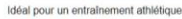

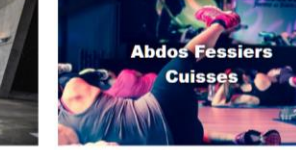

Activité idéale pour tonifier et renforcer has et centre du co

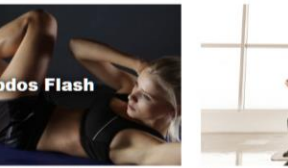

Rapidité et efficacité pour des abdos irréprochables

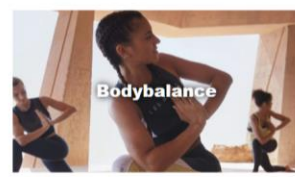

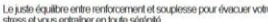

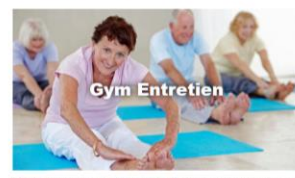

Idéal pour pour avoir des muscles forts et un coeur en bonne

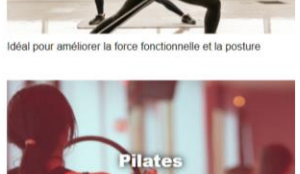

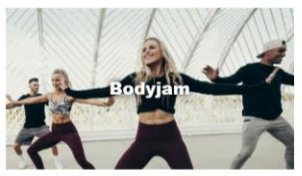

Idéal pour travailler la mémoire et coordination en dansant

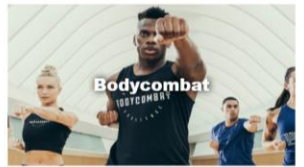

Idéal pour yous défauler et libérer le querrier en yous

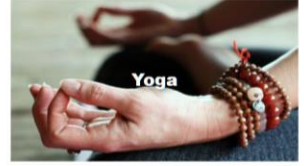

Atteignez la plénitude du corps et de l'esprit l

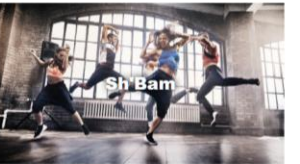

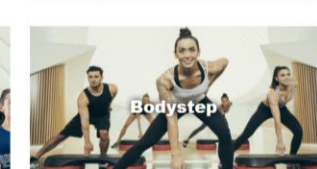

Le cours idéal pour travailler l'endurance et la

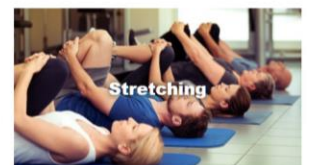

déal pour détendre tous les segments du corp

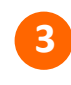

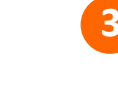

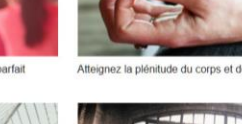

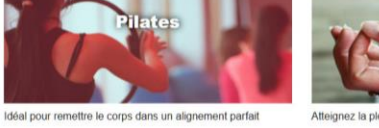

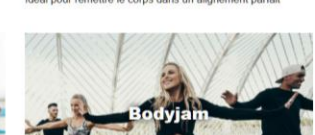

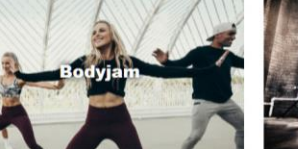

Idéal pour faire de l'exercice sans s'en rendre compte

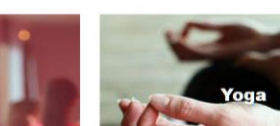

#### 1- Le menu de #MCOD

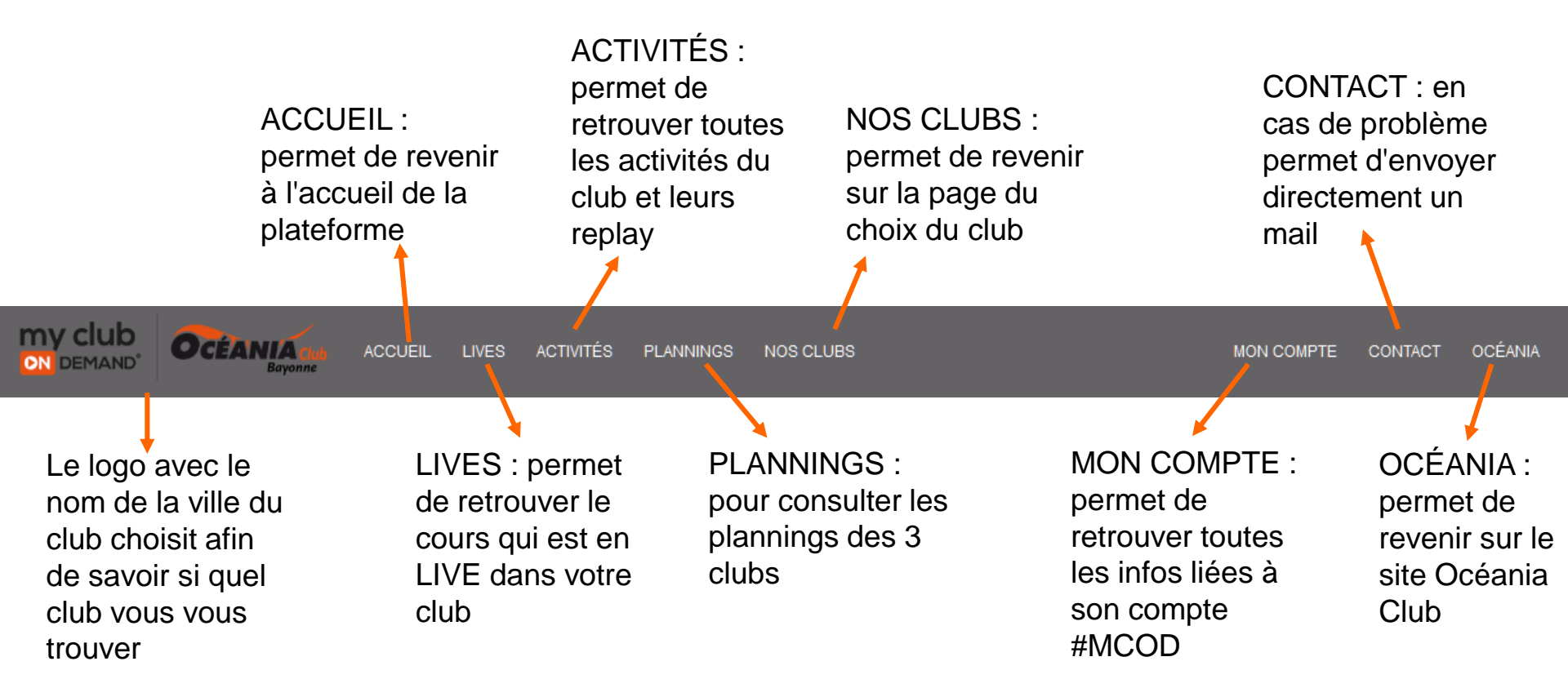

#### 2- Informations et vidéo du LIVE en cours

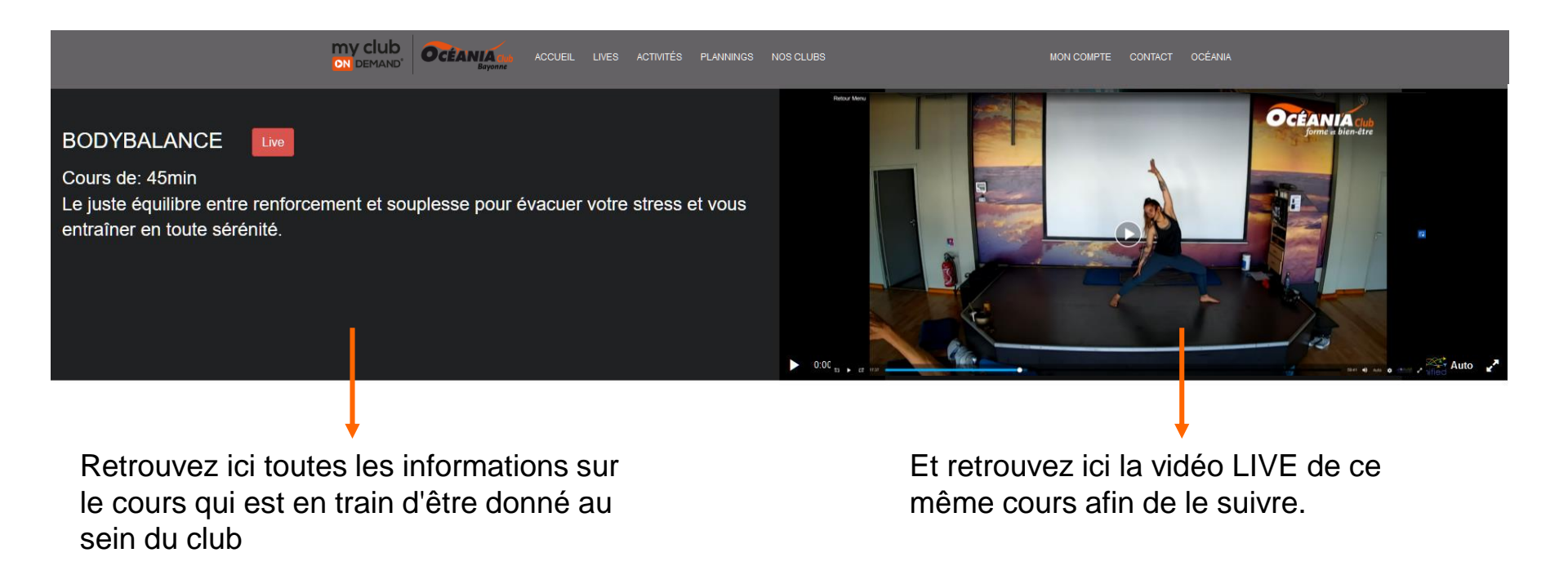

#### 3- Toutes vos activités

Retrouvez ici toutes les programmes proposés dans votre club.

Cliquez sur un de ces programmes pour y découvrir tous ses replay.

PROGRAMMES : Retrouvez tous les replays de vos cours préférés

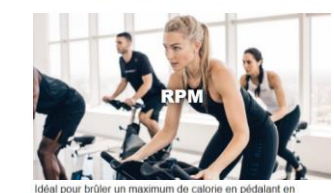

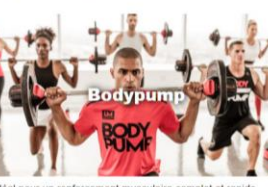

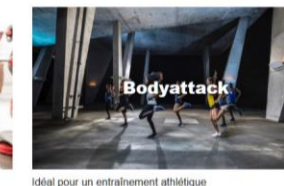

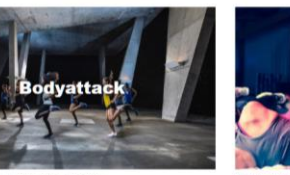

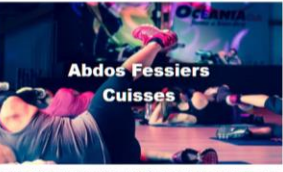

Activité idéale pour tonifier et renforcer bas et centre du corp

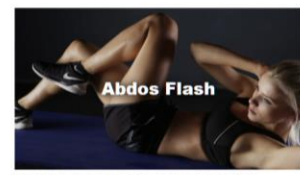

Rapidité et efficacité pour des abdos irréprochables

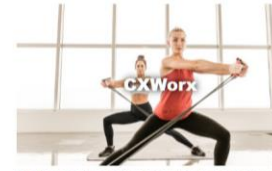

Idéal pour améliorer la force fonctionnelle et la posture

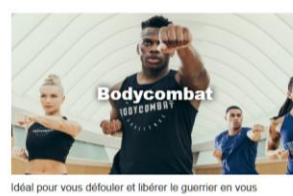

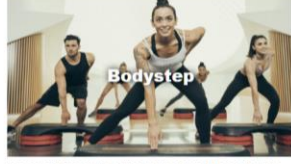

Le cours idéal pour travailler l'endurance et la ce

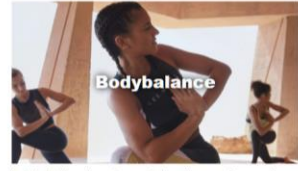

Le juste équilibre entre renforcement et souplesse pour évacuer votre

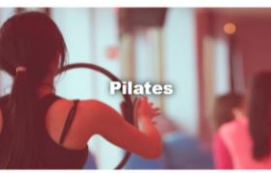

Idéal pour remettre le corps dans un alignement parfait

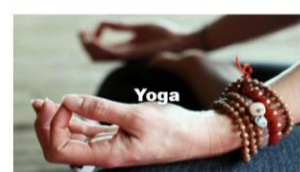

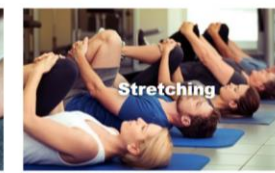

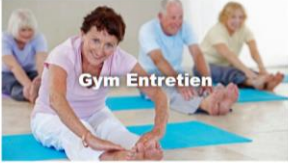

Idéal pour pour avoir des muscles forts et un coeur en bonne

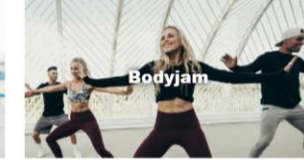

Idéal pour travailler la mémoire et coordination en dansant

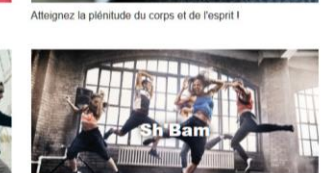

Idéal pour faire de l'exercice sans s'en rendre compte

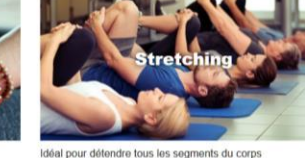

#### 3- Toutes vos activités

Voici une page activité depuis laquelle vous pouvez retrouver les replay.

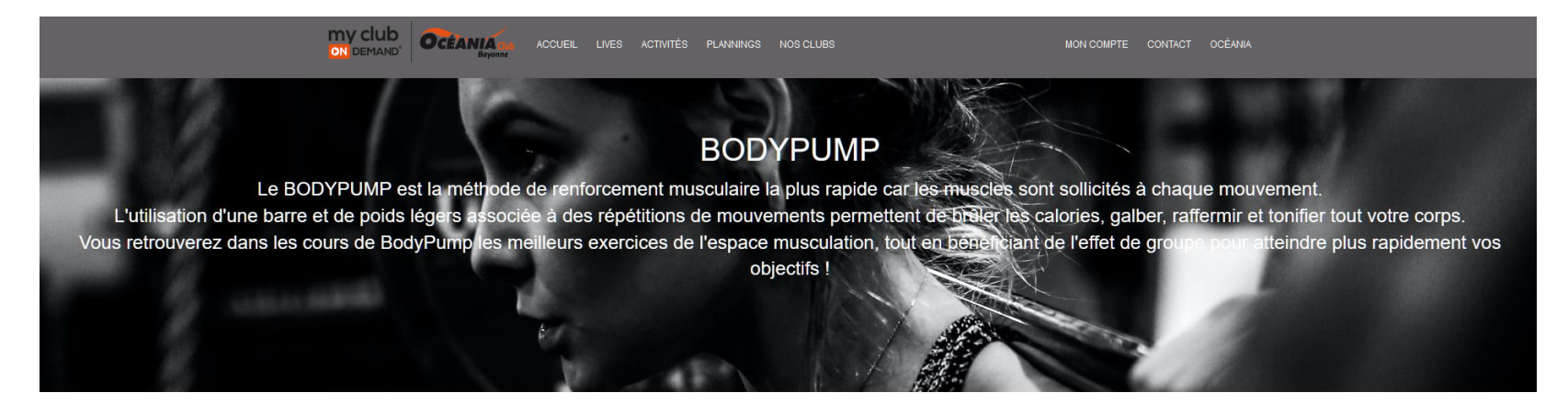

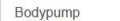

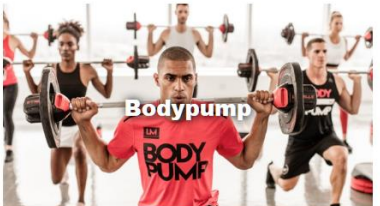

Bodypump 02/06/20 à 09h15

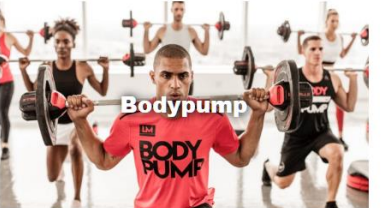

Bodypump 02/06/20 à 09h15

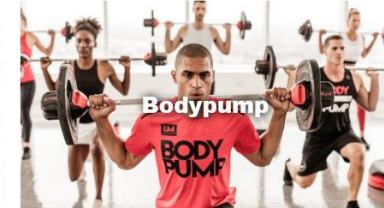

Bodypump 02/06/20 à 09h15

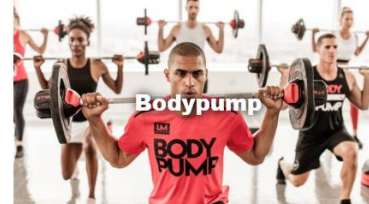

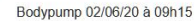

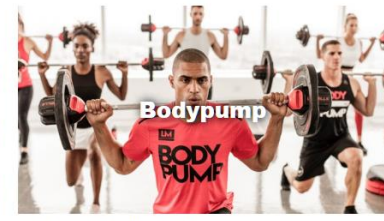

Bodypump 02/06/20 à 09h15

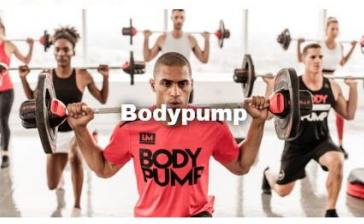

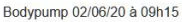

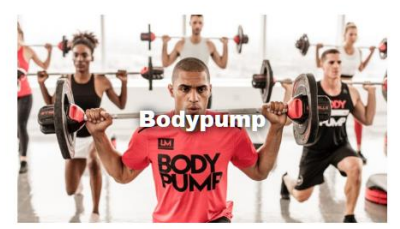

Bodypump 02/06/20 à 09h15

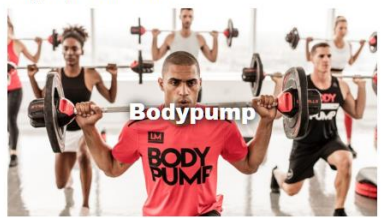

Bodypump 02/06/20 à 09h15

Étape 4 : Océania partout et tout le temps avec #MCOD

## 4<sup>ème</sup> et dernière étape :

## Entraînez vous, dépensez vous, amusez vous partout et tout le temps avec #MCOD !!

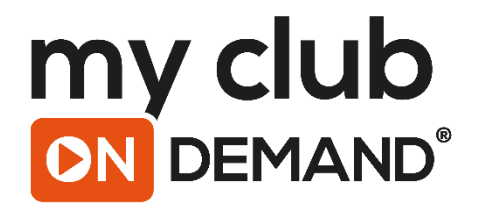

## 3/ CONTACT

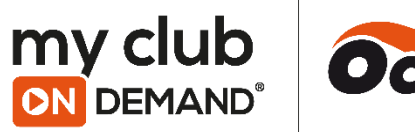

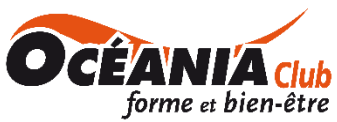

### Contact

Pour toutes informations complémentaires, votre équipe reste à votre disposition.

N'hésitez pas à contacter votre service client par mail :

Océania Bayonne : <u>serviceclient.bayonne@oceania-club.fr</u> Océania St Paul Lès Dax : <u>serviceclient.dax@oceania-club.fr</u> Océania St Pierre du Mont : <u>serviceclient.mtmarsan@oceania-club.fr</u>

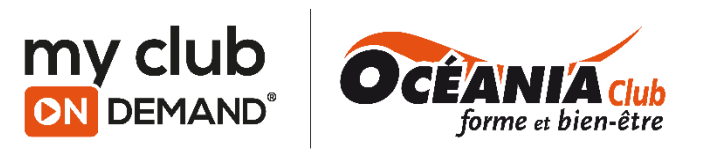